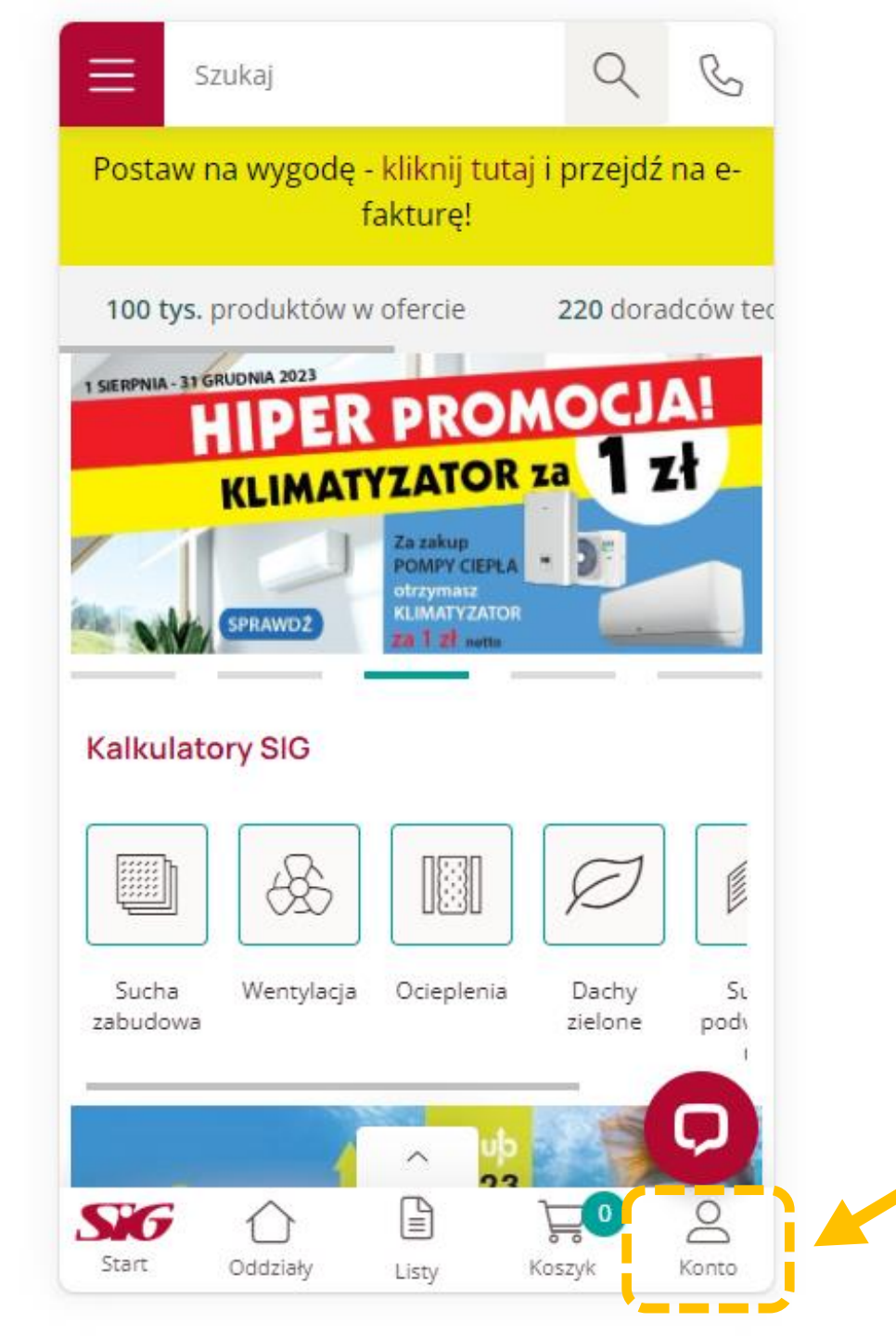

Widok po zalogowaniu się użytkownika na konto SIG.pl na urządzeniu mobilnym.

> Wejdź na stronę **SIG.pl** i zaloguj się na swoje konto.

Kliknij na ikonę **"Konto"** na swoim urządzeniu - **aby dodać osoby upoważnione do odbioru.** 

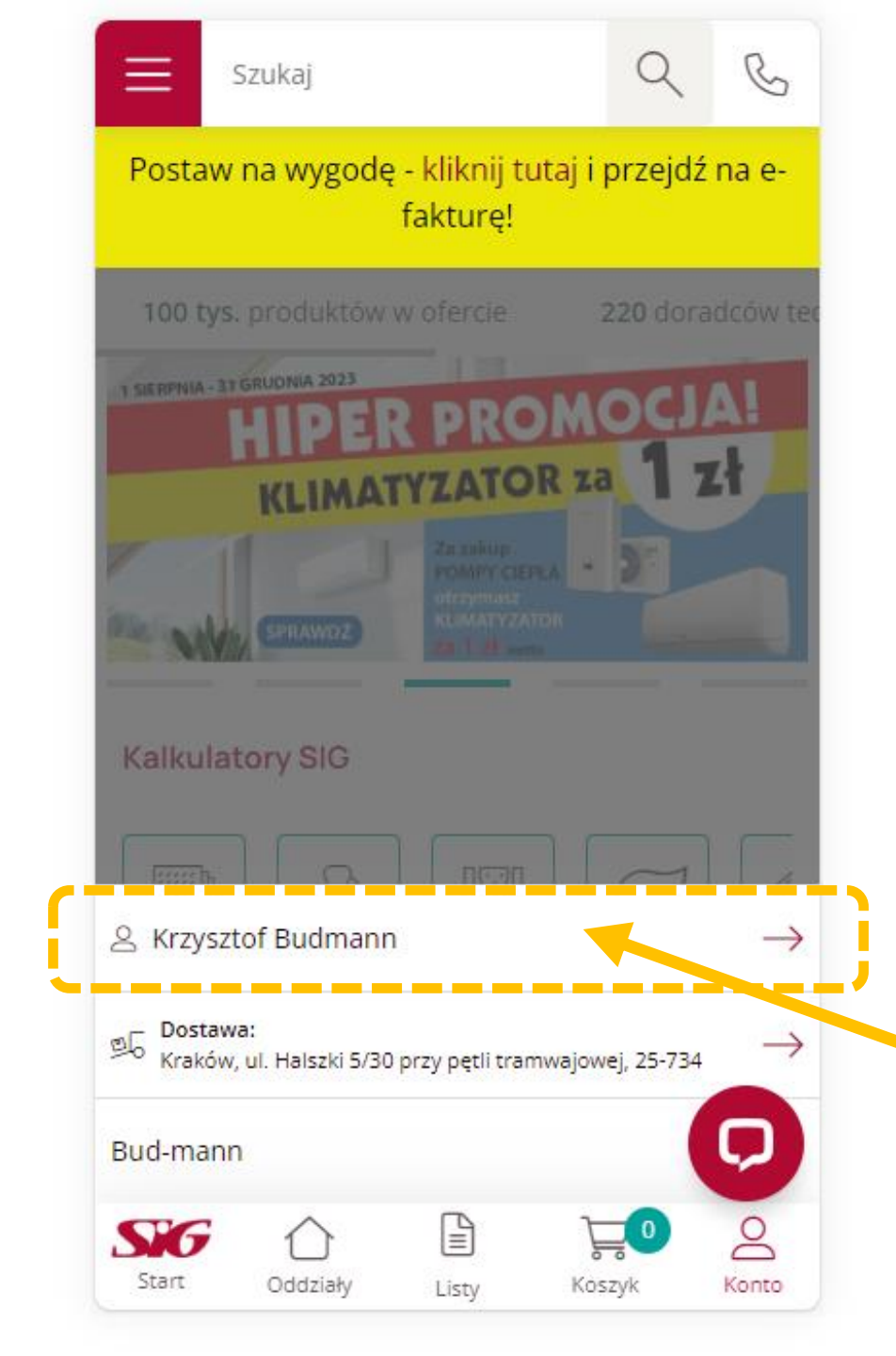

|                                                                                                    |                | Szukaj         |        | Q      | C     |  |  |
|----------------------------------------------------------------------------------------------------|----------------|----------------|--------|--------|-------|--|--|
|                                                                                                    | < 2            | Krzysztof B    | udmann |        |       |  |  |
|                                                                                                    | К              | onto           |        |        | Ø     |  |  |
|                                                                                                    | D              | ane finansowe  | e      |        | Ø     |  |  |
|                                                                                                    | Z              | amówienia      |        |        | Ø     |  |  |
| ſ                                                                                                    | C              | soby w firmie  |        |        | ۲     |  |  |
|                                                                                                    | Listy zakupowe |                |        |        |       |  |  |
|                                                                                                    | A              | Adresy dostawy |        |        |       |  |  |
|                                                                                                    | К              | osztorysy      |        |        |       |  |  |
| Kliknij na swoje imię i nazwisko, aby przejść<br>do panelu klienta i odkryć<br>pełną gamę możliwości, jakie oferuje<br>Twoje konto. |                |                |        |        |       |  |  |
| Następnie odwiedź zakładkę "Osoby w firmie",<br>aby zarządzać uprawnieniami.                                                        |                |                |        |        |       |  |  |
|                                                                                                    | Start          | Oddziały       | Listy  | Koszyk | Konto |  |  |

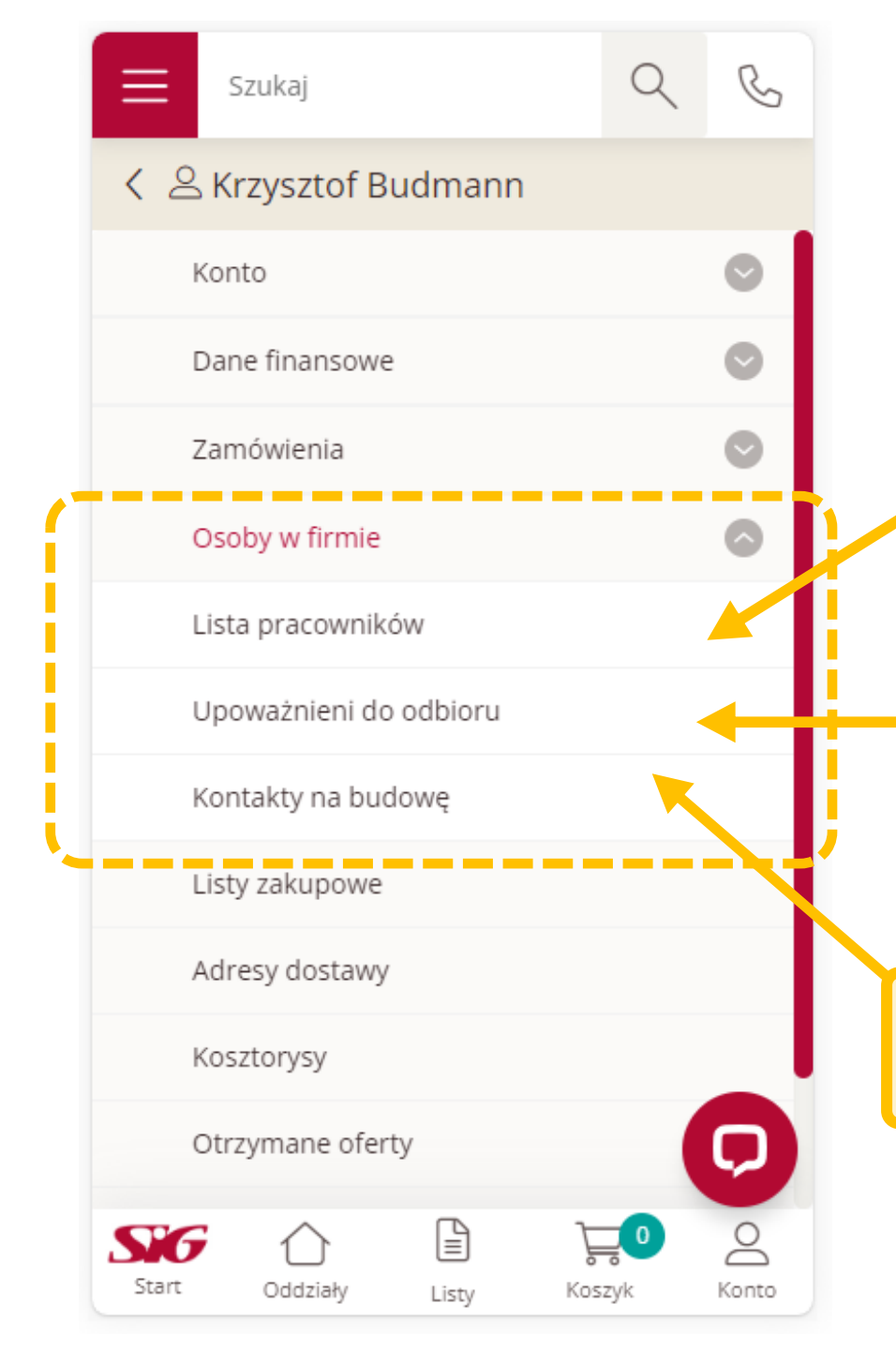

Tutaj możesz dodać wszystkie osoby z Twojej firmy i utworzyć pełną listę swoich pracowników.

Przejdź do zakładki: "Upoważnieni do odbioru"
aby dodać nowe osoby upoważnione do odbioru zamawianego przez Ciebie towaru.

Tutaj możesz dodać nowe kontakty na budowę.

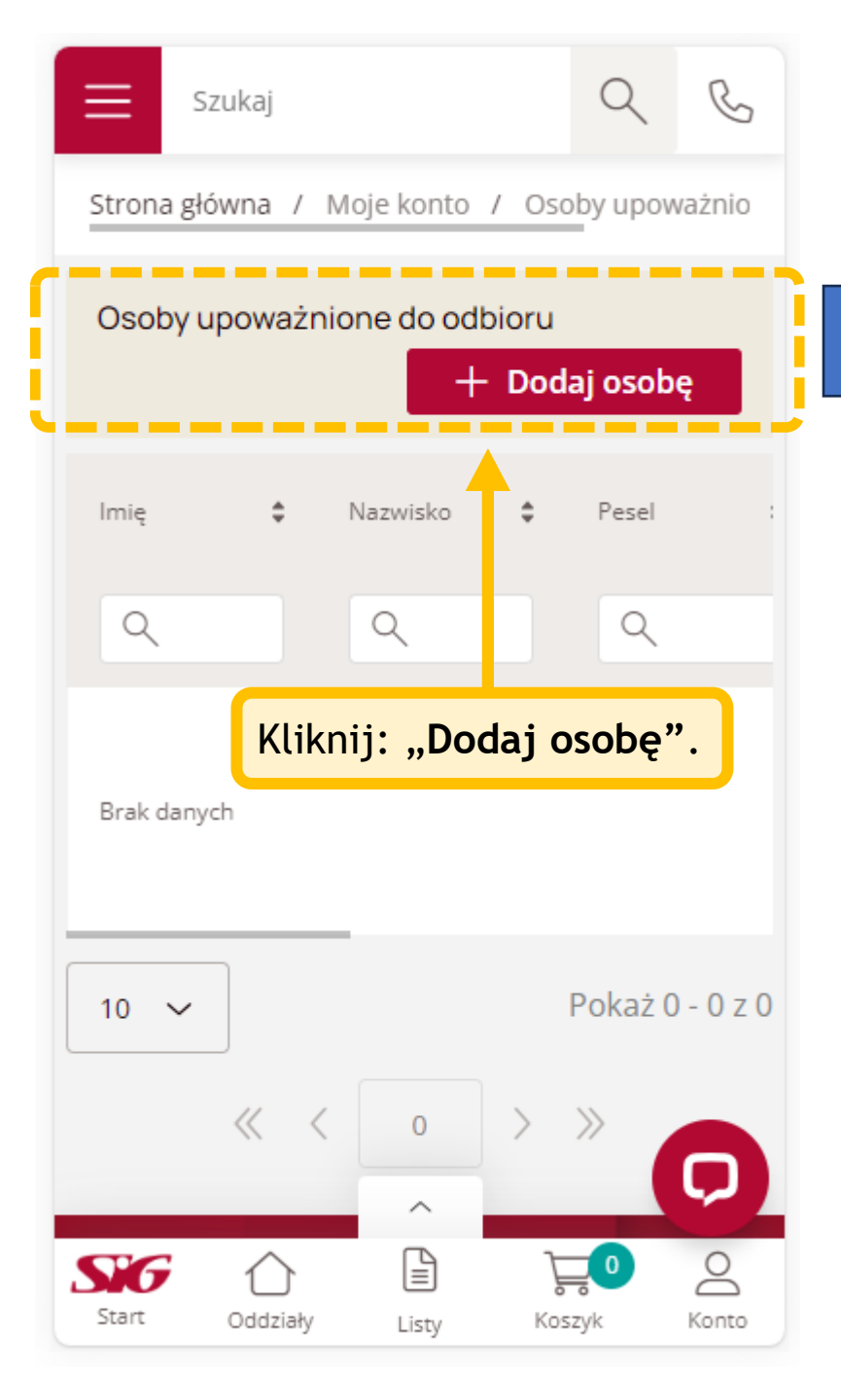

| Szukaj                                       | Q       | C            |  |  |  |  |
|----------------------------------------------|---------|--------------|--|--|--|--|
| Strona główna / Moje konto / Osoby upoważnio |         |              |  |  |  |  |
| Nowa osoba upoważniona do                    | odbioru |              |  |  |  |  |
| Dane osobowe                                 |         |              |  |  |  |  |
| Imię *                                       |         |              |  |  |  |  |
| Nazwisko *                                   |         |              |  |  |  |  |
| – Rodzaj dokumentu *                         |         | $\leftarrow$ |  |  |  |  |
| Wybierz                                      |         | <u> </u>     |  |  |  |  |
| Nr telefonu *                                |         |              |  |  |  |  |
| Adresy *                                     |         | _            |  |  |  |  |
| Wybierz                                      |         | ~            |  |  |  |  |
|                                              | Zap     | D            |  |  |  |  |
| Start Oddziały Listy Ko                      | oszyk   | Konto        |  |  |  |  |

Aby dodać nową osobę upoważnioną do odbioru towaru, uzupełnij wszystkie wymagane dane - imię i nazwisko, rodzaj dokumentu, numer telefonu oraz adres.

> Następnie kliknij: "Zapisz".

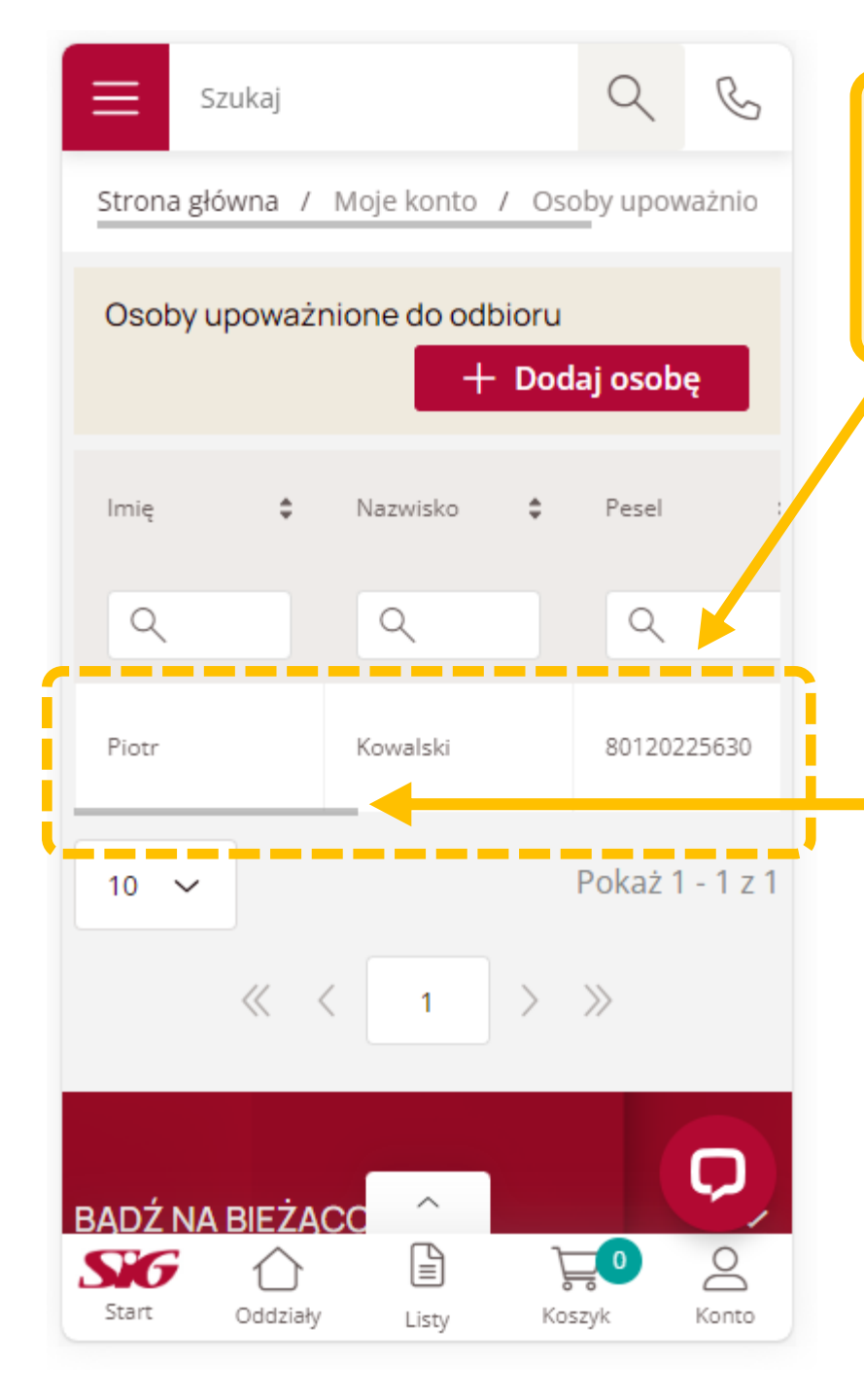

Każda nowa osoba, którą dodasz jako upoważnioną do odbioru, automatycznie pojawi się na liście "OSOBY UPOWAŻNIONE DO ODBIORU" w Twoim panelu klienta.
W momencie finalizowania zamówienia, będziesz miał możliwość szybkiego wyboru dowolnej osoby z tej listy, aby zapewnić płynny i bezproblemowy odbiór Twoich przesyłek.

Tu znajduje się suwak, którym możesz przewijać tabelę w prawo lub lewo.

Jeśli przewiniesz suwak do końca w prawo będziesz miał **możliwość edytowania bądź usunięcia danych dla tej osoby.** 

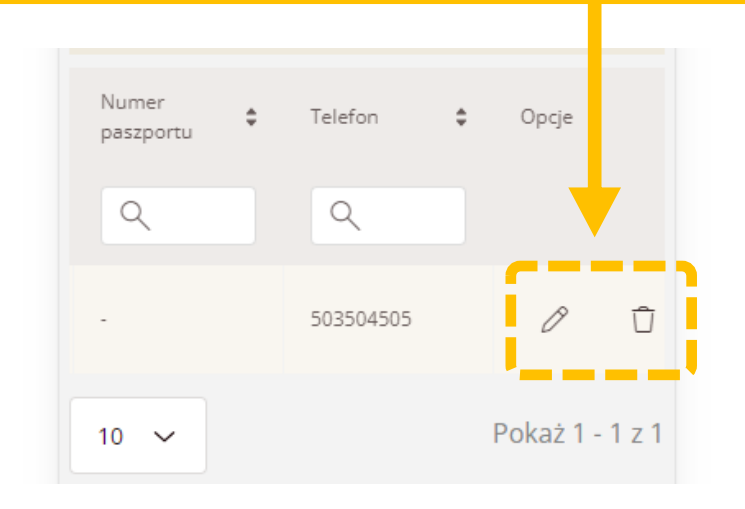